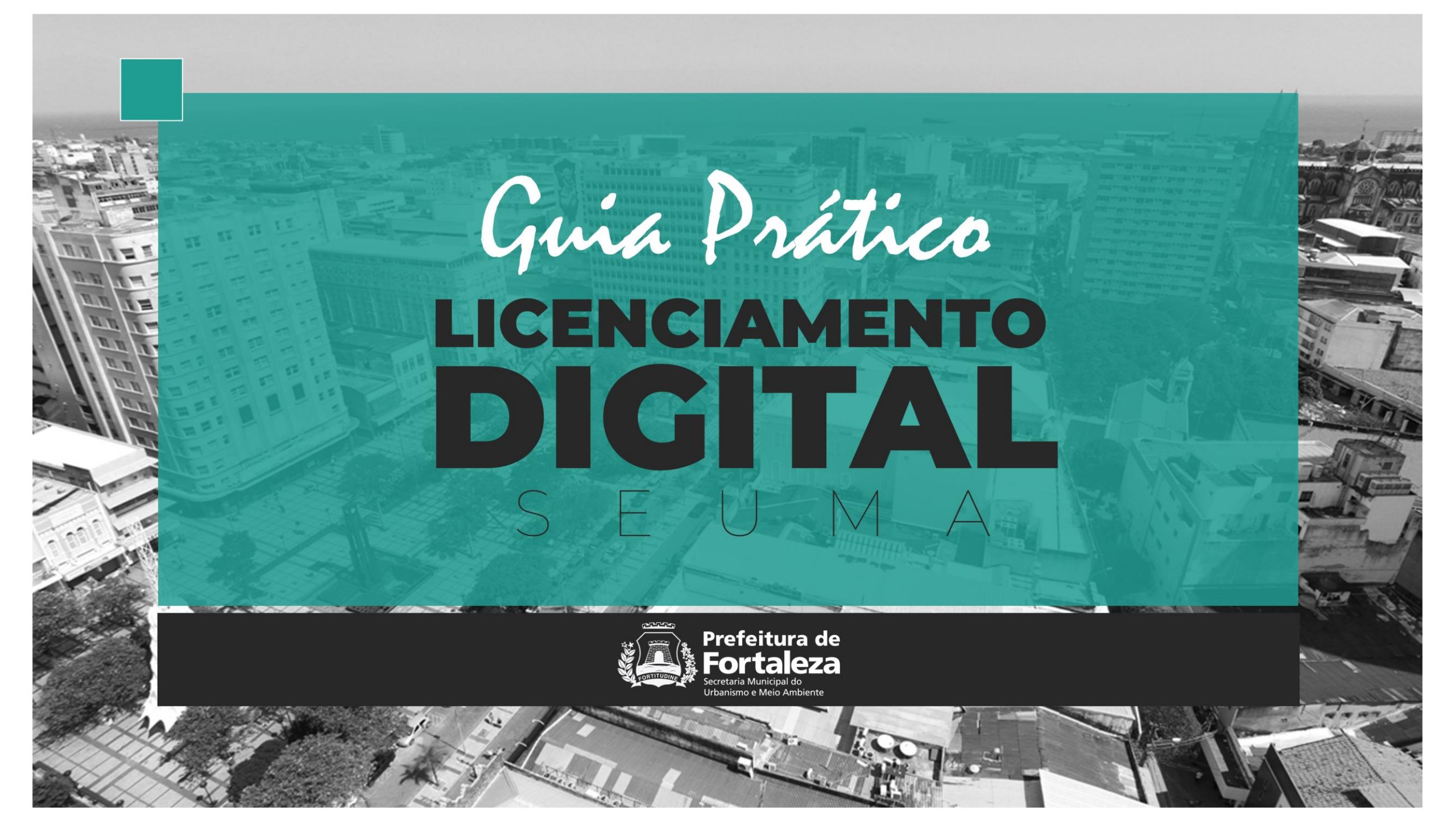

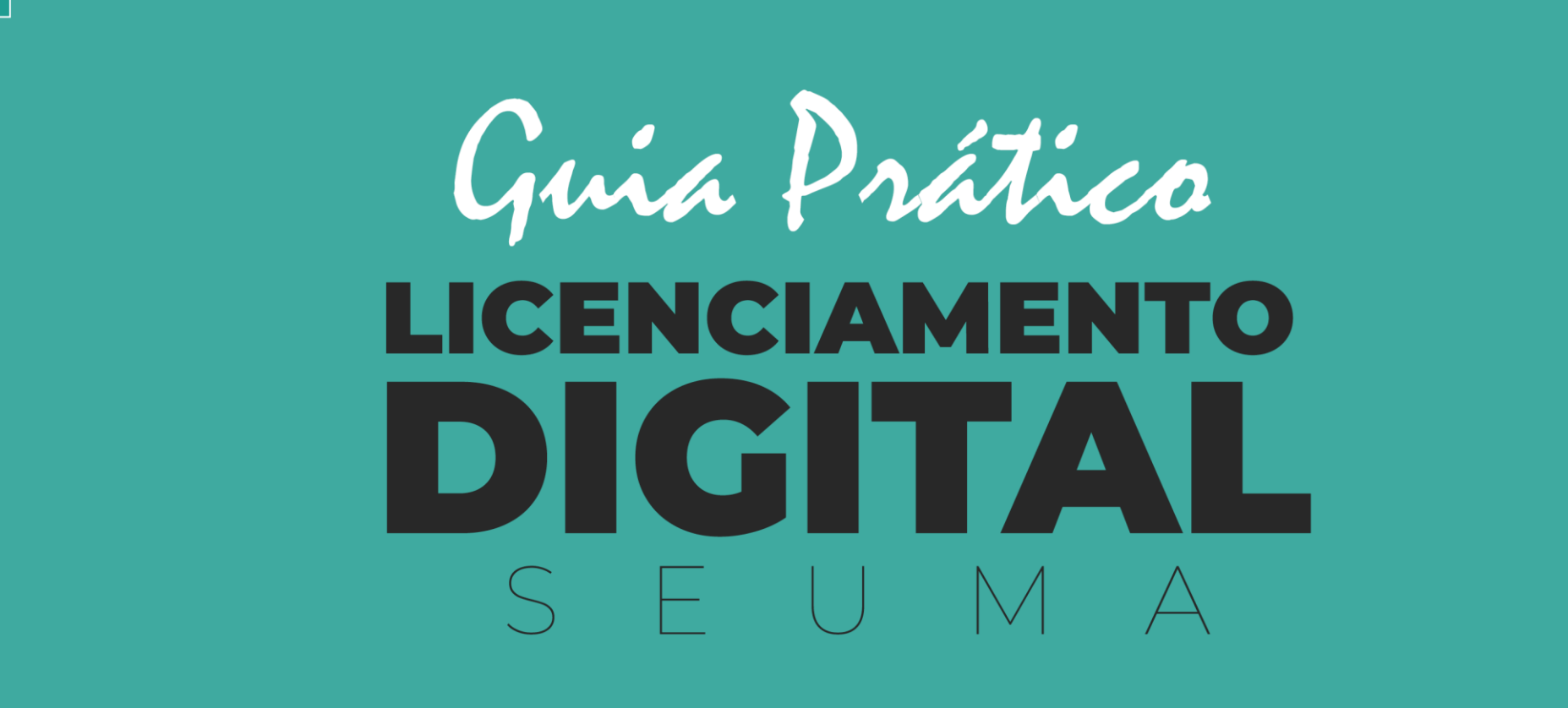

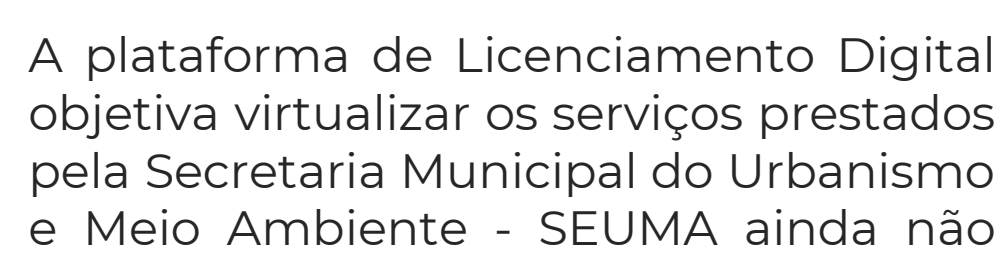

disponíveis no Fortaleza Online.

Permitir que todos os cidadãos possam protocolar e acompanhar, via internet, os processos de licenciamento de competência desta Secretaria, não emitidos através do Fortaleza Online.

Ressalta-se que os prazos de análise continuam os mesmos do processo físico. Por meio do Licenciamento Digital também é possível realizar outras ações, como:

- Responder às notificações, anexando as documentações necessárias;
- Agendar reunião virtual, quando o processo estiver notificado;
- Baixar o documento final emitido que contará com um QR Code em substituição as assinaturas, entre outras.

Esta nova ferramenta de aproximação com o cidadão, soma-se as demais iniciativas desta Secretaria na busca da prestação de serviços públicos de qualidade, transparentes e acessíveis, pautados pela desburocratização, efetividade, eficiência, presteza e celeridade.

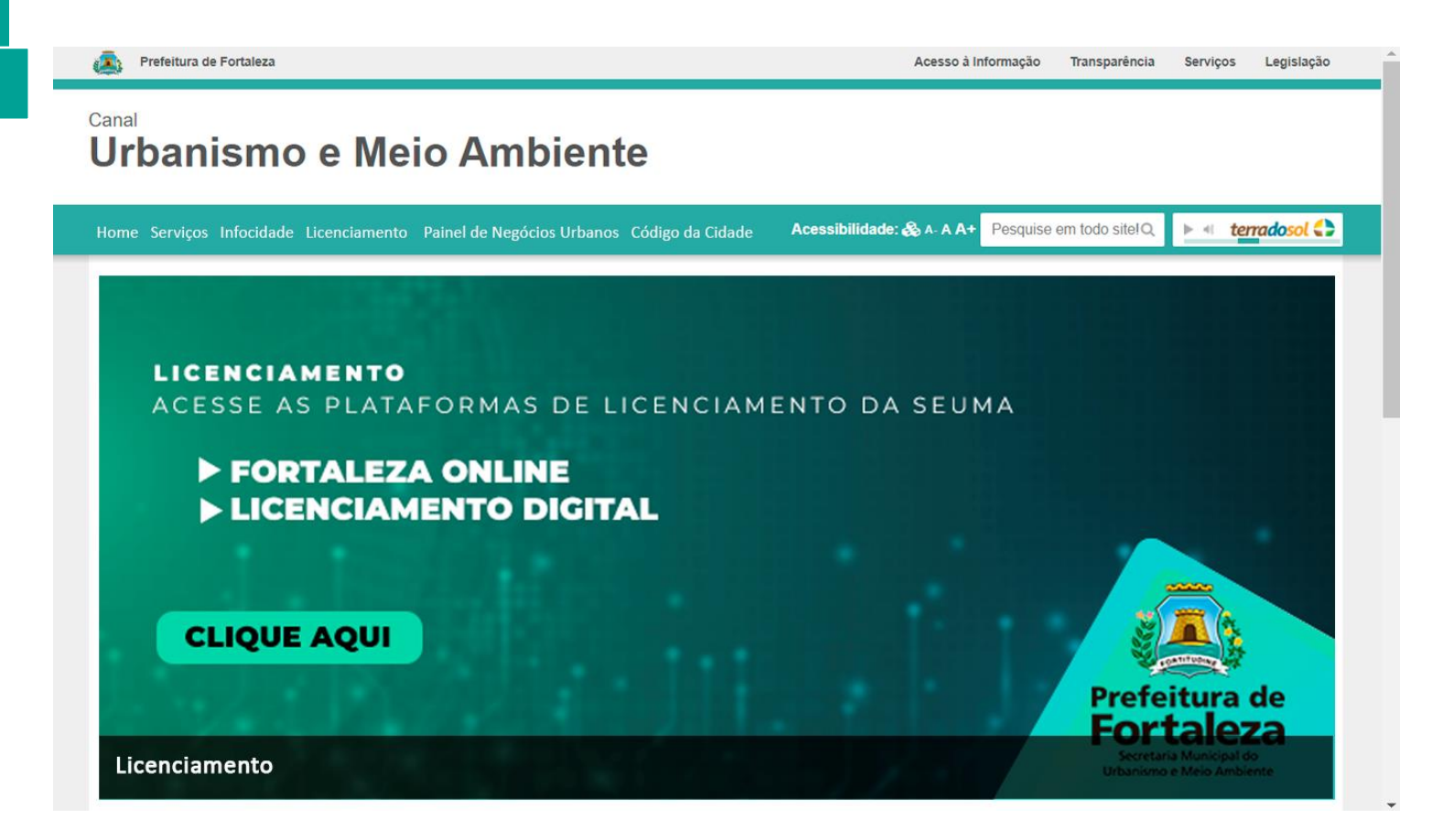

#### 1. Acesse o Canal do Urbanismo e Meio Ambiente<sup>1</sup>

#### 2. Clique no banner ou na aba principal em Licenciamento

<sup>&</sup>lt;sup>1</sup> <u>https://urbanismoemeioambiente.fortaleza.ce.gov.br/</u>

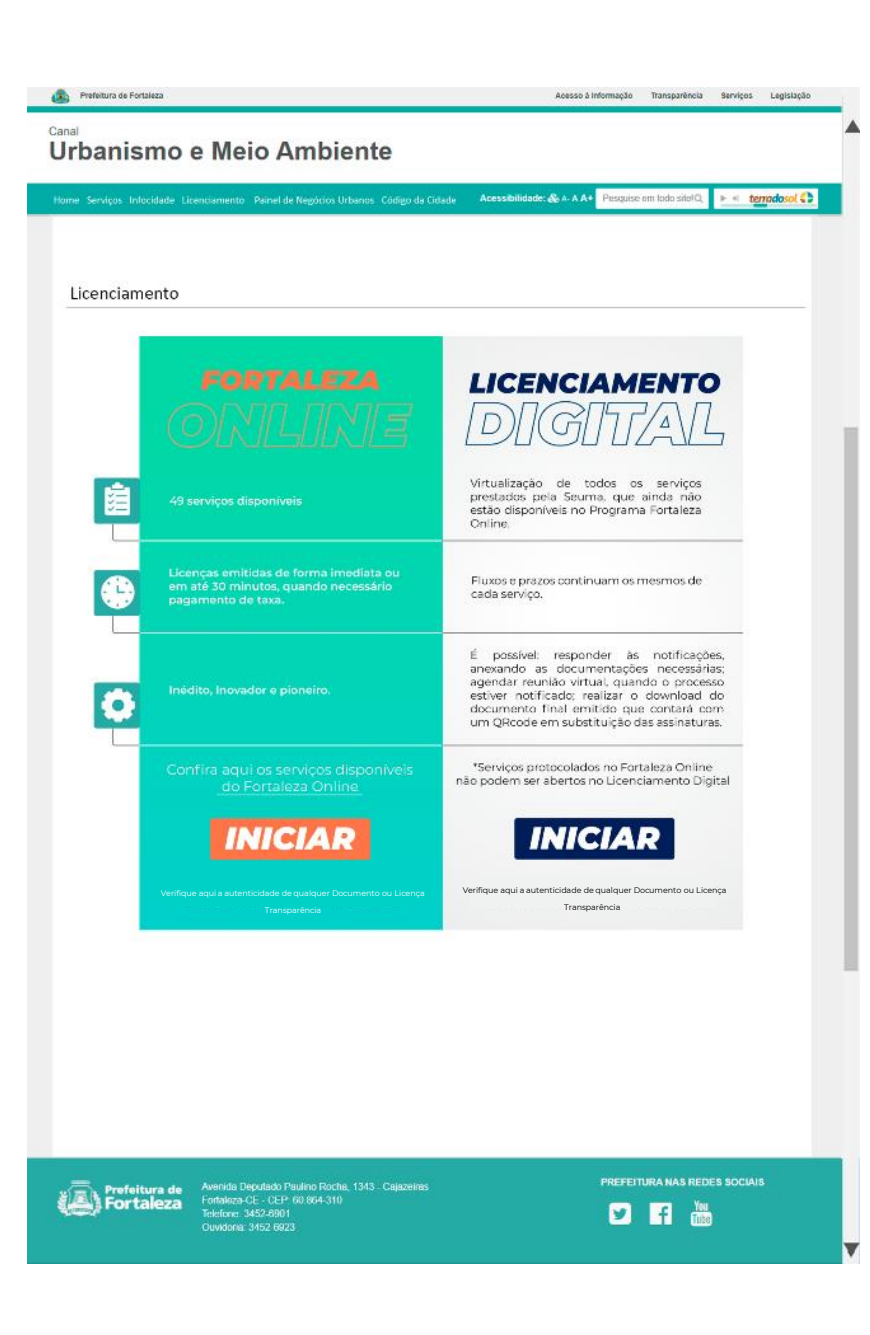

Entenda as funcionalidades e diferenças do Programa Fortaleza Online e do Licenciamento Digital.

Inicie o processo de licenciamento de forma correta, simplificada e rápida !

🖸 🖬 🚵

IMAGEM 4

| Frefeitura de<br>Fortaleza                                                                       |                                                                                                    | Área Gestor                                                    | Fale com a SEUMA                                                                | Transparência                                      | Auten              |
|--------------------------------------------------------------------------------------------------|----------------------------------------------------------------------------------------------------|----------------------------------------------------------------|---------------------------------------------------------------------------------|----------------------------------------------------|--------------------|
| LICENCIAMENTO DIGITAL SEUMA                                                                      |                                                                                                    |                                                                |                                                                                 |                                                    |                    |
| Lista de Serviços                                                                                |                                                                                                    |                                                                |                                                                                 | <i>P</i> esquise set                               |                    |
| Serviços Disponíveis                                                                             |                                                                                                    |                                                                | Guia Prático                                                                    | o do Licenciame                                    | nto Digi           |
| Certidões                                                                                        | Certidões<br>Registramos que, uma vez o<br>Fortaleza Online, serão pri<br>processos de Certidões q                               | serviço estanı<br>otocolados, a                                | do disponibilizado p<br>partir de 22 de r                                       | ara o cidadão na<br>narço de 2019,<br>nte uma Nota | platafo<br>apena   |
| Ventos em Área de Orla                                                                           | emitida pelo Cartório e a Ce<br>Certidão Confinantes<br>Certidão Endereço e Nú<br>Certidão Limite Municip<br>Certidão Lorradouro | rtidão emitida<br>mero<br>al e Bairro                          | na plataforma Fort                                                              | aleza Online.                                      |                    |
| J Licenciamento Ambiental                                                                        | Eventos em Área de C<br>Autorização de Evento e                                                                                  | )rla<br>m Área de O                                            | Irla – Emissão – E                                                              | vento de Pequ                                      | ieno Po            |
| ស Licenciamento da Construção                                                                    | (até 2.500 pessoas)<br>Autorização de Evento e<br>(de 2.501 a 10.000 pesso                                                       | em Área de<br>bas) e Grand                                     | Orla – Emissão –<br>e Porte (acima de                                           | Evento de Mo<br>10.000 pesso                       | édio Po<br>bas)    |
| Licenciamento do Funcionamento                                                                   | Licenciamento Ambie<br>Autorização Ambiental D                                                                                   | ental<br>Diversas (Nive                                        | elamento de Terri                                                               | eno, Escavação                                     | o, Cantr           |
| Licenciamento para<br>Parcelamento do Solo                                                       | de Obras, Etc)<br>Autorização Ambiental p<br>Levantamento/Resgate/                                                               | oara Manejo<br>Afugentame                                      | de Fauna Silvestr<br>nto                                                        | e                                                  |                    |
| Negócios e Inovação                                                                              | Autorização Ambiental p<br>Autorização de Compart<br>Rede de Telecomunicaçã                                                      | oara Supress<br>ilhamento d<br>io                              | ão/ Iransplantio \<br>e Infraestrutura F                                        | /egetal<br>Pública Subteri                         | rânea p            |
| A Negócios Urbanos                                                                               | Autorização de Execução<br>Autorização de Execução<br>Licença Ambiental para<br>Licença Ambiental para                           | o de Infraest<br>o de Infraest<br>Atividades –<br>Construção ( | rutura de Loteam<br>rutura de Relotea<br>LAR – Regulariza<br>Civil – LAR – Regu | iento<br>imento<br>ção<br>larização                |                    |
| Politicas Ambientais                                                                             | Licença Ambiental por A<br>Licença Ambiental por A<br>Licença Ambiental Simp<br>Licença Ambiental Simp                           | utodeclaraçi<br>utodeclaraçi<br>lificada para<br>lificada para | ão – LAD – Emissi<br>ão – LAD – Renov<br>Atividades – LAS<br>Construção Civil   | ão<br>ação<br>Renovação<br>LAS Renov               | acão               |
| Publicidade                                                                                      | Licença de Instalação – I<br>Licença de Instalação – I<br>Licença de Instalação Ar                                               | l – Emissão<br>l – Renovaçi<br>nbiental de l                   | ăo<br>.oteamento/Relo                                                           | teamento – Er                                      | nissão             |
| Regularização Fundiária                                                                          | Licença de Instalação Ar<br>Licença de Operação – L<br>Licença de Operação – L                                                   | nbiental de l<br>O – Emissão<br>O – Renovaç                    | ao                                                                              | teamento – Re                                      | inovaç             |
| 🔇 Solicitações Gerais                                                                            | Licença de Operação –<br>Estação Elevatória de Es<br>Licença de Operação –                                                       | LO – para E:<br>goto – EEE –<br>LO – para E:                   | stação de Tratam<br>Emissão<br>stação de Tratam                                 | iento de Esgol                                     | :0 - E1<br>to - E1 |
| 📢 )) Utilização Sonora                                                                           | Estação Elevatória de Es<br>Licença de Operação –<br>Estação Elevatória de Es                                                    | goto – EEE –<br>LO – para E:<br>goto – EEE –                   | Regularização<br>stação de Tratam<br>Renovação                                  | iento de Esgot                                     | :o – E1            |
|                                                                                                  | Licença para Instalação<br>Estações Transmissoras<br>Renovação                                                                   | Urbanístico-/<br>de Radiocom                                   | Ambiental – LIUA<br>nunicação – ETR e                                           | de Infraestrut<br>equipamento                      | ura de<br>os afins |
|                                                                                                  |                                                                                                    | < 1                                                            | 2 3 >                                                                           |                                                    |                    |
| Prefeitura de<br>Fortaleza & Avenida Deputado Pa<br>Fortaleza & Corte da<br>Tortaleza & Corte da | ulino Rocha, 1343 - Cajazeiras<br>0.864-310                                                                                      |                                                                |                                                                                 | S REDES SOCIAIS                                    |                    |
| Ouvidaria: 3452-6923                                                                             |                                                                                                    |                                                                |                                                                                 |                                                    |                    |
|                                                                                                  | IMAGEM                                                                                                    | 5                                                              |                                                                                 |                                                    |                    |

A primeira informação visual é a lista dos serviços disponíveis para selecionar. (*Imagem 4*)

A coluna da esquerda relaciona os serviços por assunto. (*Imagem 5*)

Na parte superior da página tem o acesso ao gestor, Fale com a SEUMA, Transparência e Autenticidade. *(Imagem 5)* 

Acompanhe seu processo no atalho "Pesquise seu processo". (Imagem 5)

# Interfaces Interfaces do Cidadão

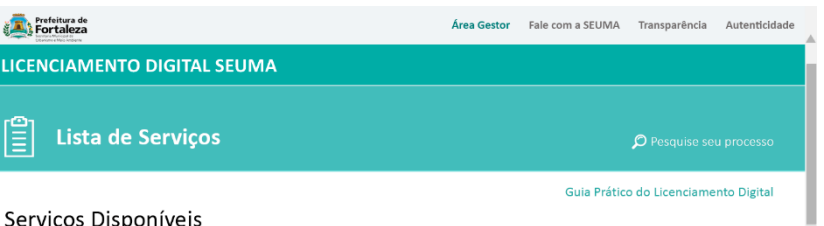

|                                | Licenciamento da Construção                                                                                                    |
|--------------------------------|----------------------------------------------------------------------------------------------------|
| Certidoes                      | Selecione o serviço que deseja:                                                                                                    |
| 📩 Eugentes em Áres de Orle     | Solicitação de emissão de autorização para construção de edificação.                                                                                                    |
| Licenciamento Ambiental        | Serviço aplicável exclusivamente à solicitação de Alvará de Construção<br>para os projetos classificados como Projetos Especiais (PE) pela Lei de<br>Parcelamento, Uso e Ocupação do Solo (quando não houver<br>parâmetros previstos em lei) e/ou projetos de interesse público. |
| 🔝 Licenciamento da Construção  | Os demais projetos, poderão solicitar a emissão do Alvará de<br>Construção de forma online através da plataforma de serviços<br>Fortaleza Online.                                                                                                    |
| Licenciamento do Funcionamento | Alvará de Ampliação / Reforma                                                                                                    |
|                                | Alvará de Construção                                                                                                    |
| Licenciamento para             | Alvará de Construção – Reaprovação                                                                                                    |
|                                | Alvará de Construção – Renovação                                                                                                    |
| Negócios e Inovação            | Alvará de Reconstrução                                                                                                    |
|                                | Alvará de Retrofit                                                                                                    |
| A                              | Análise de Orientação Prévia para Projeto Especial                                                                                                    |
| Regocios Urbanos               | Consulta de Adequabilidade Locacional para Construção                                                                                                    |
| 0                              | Habite-se – Emissão                                                                                                    |
| Políticas Ambientais           | Habite-se – Parcial                                                                                                    |
|                                | Modificações no Projeto Licenciado / Alteração Durante a Obra                                                                                                    |
| Publicidade                    | Projeto Arguitetônico – Revalidação                                                                                                    |
| TT                             | Regularização de Edificações                                                                                                    |
| Regularização Fundiária        | Regularização de Obra Construída                                                                                                    |
| 🔍 Solicitações Gerais          |                                                                                                    |
| 1 )) Utilização Sonora         |                                                                                                    |

**3.** Selecione o serviço desejado para iniciar o procedimento de abertura ou pesquisa de processo.

Exemplo simulado com o serviço Alvará de Construção, em Licenciamento da Construção. (Imagem 6)

PREFEITURA NAS REDES SOCIAIS Prefeitura de Fortaleza Fortaleza 🕑 f 🚻

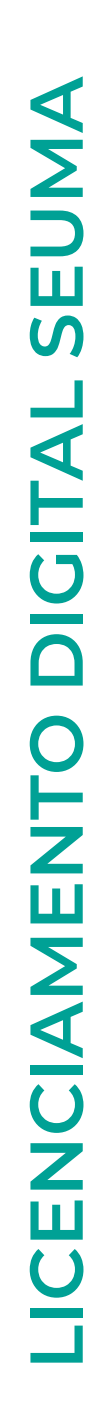

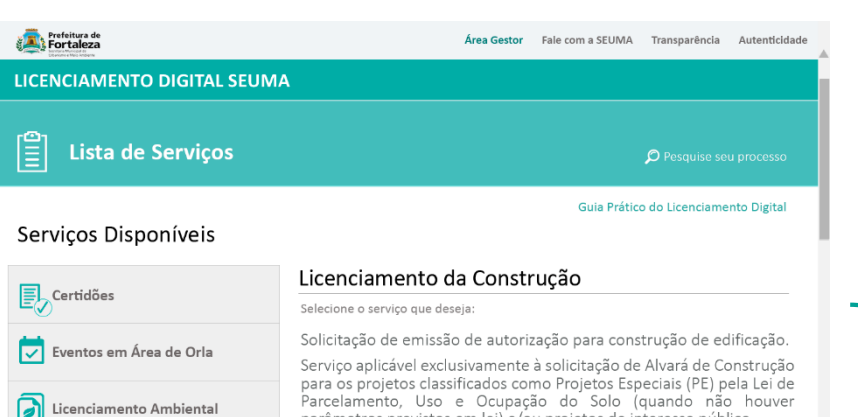

🐜 Licenciamento da Construção

Licenciamento para

Negócios e Inovação

A Negócios Urbanos

Políticas Ambientais

🔘 Solicitações Gerais

Utilização Sonora

Publicidade

#### parâmetros previstos em lei) e/ou projetos de interesse público. Os demais projetos, poderão solicitar a emissão do Alvará de Construção de forma online através da plataforma de serviços Fortaleza Online.

#### Licenciamento do Funcionamento Alvará de Ampliação / Reforma Alvará de Construção Alvará de Construção – Reaprovação O Parcelamento do Solo Alvará de Construção - Renovação Alvará de Reconstrução Alvará de Retrofit Análise de Orientação Prévia para Projeto Especial Consulta de Adequabilidade Locacional para Construção Habite-se – Emissão Habite-se – Parcial Modificações no Projeto Licenciado / Alteração Durante a Obra Projeto Arquitetônico – Revalidação Regularização de Edificações Regularização de Obra Construída Regularização Fundiária

#### Exclusivo para projetos classificados como **Projetos Especiais.**

Os demais projetos, poderão solicitar a emissão do Alvará de Construção de forma online através da plataforma de serviços Fortaleza Online.

PREFEITURA NAS REDES SOCIAIS Prefeitura de Fortaleza E Fortaleza Avenida Deputado Paulino Roch Fortaleza-CE - CEP: 60.864-310 🕑 f 🛗

IMAGEM 6

#### LICENCIAMENTO DIGITAL

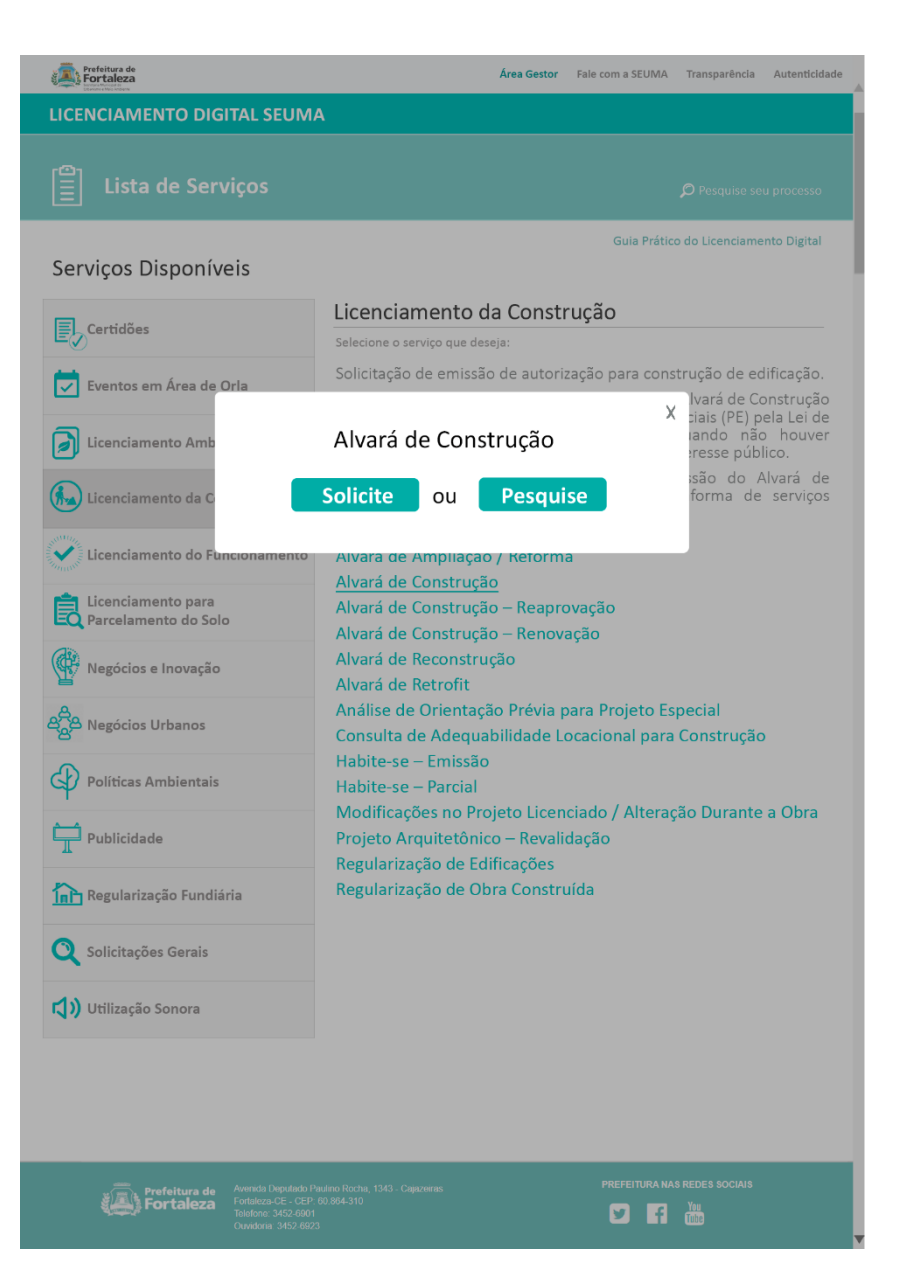

Simulação serviço Alvará de Construção

4. Ao clicar no serviço selecione "Solicite" para abrir um protocolo ou "Pesquise" para acompanhar seu processo. (Imagem 7)

Poderá visualizar seu processo e baixar o documento final mesmo quando o processo for finalizado e arquivado.

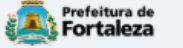

#### FORTALEZA ONLINE

| _ogin                                                                                                    |  |
|----------------------------------------------------------------------------------------------------|--|
| DPF ou Email                                                                                                    |  |
| Digite seu CPF ou Email                                                                                                    |  |
| Senha                                                                                                    |  |
| Digite sua senha                                                                                                    |  |
| Esqueceu sua senha? Recupere aqui<br>Não tem login? Cadastre-se<br>Alteração de login                                        |  |
| Obs: Sua senha contém números, letras,<br>pelo menos 1 caractere especial e<br>possuir um tamanho entre 8 e 10<br>caracteres |  |
|                                                                                                    |  |

IMAGEM 8

#### 5. Você será direcionado para aba do Login. (Imagem 8)

O *Login* é o mesmo do Fortaleza Online, é realizado uma vez, para os demais acessos será apenas o *login*, com o nº do CPF ou *e-mail* e da senha cadastrada.

Caso não tenha *login*, cadastra-se.

#### Atenção!

O Empreendimento/Proprietário, em nome de quem será emitido o documento, deverá ter cadastro no Fortaleza Online.

| 4 |  |
|---|--|
| Σ |  |
| 5 |  |
|   |  |
|   |  |
|   |  |
|   |  |
|   |  |
|   |  |
| U |  |
| 2 |  |
|   |  |
| 0 |  |
| F |  |
| Z |  |
| ш |  |
| Σ |  |
|   |  |
|   |  |
| U |  |
| Ζ |  |
| ш |  |
| U |  |
|   |  |
|   |  |

| Prefeitura de<br>Fortaleza                     |      |                           |   |            |  |
|------------------------------------------------|------|---------------------------|---|------------|--|
| Licenciamento Digital SEUMA                    |      |                           |   |            |  |
|                                                |      |                           |   |            |  |
| Cadastro                                       |      | Documentação              |   | Protocolo  |  |
| ۲                                              |      |                           |   |            |  |
| Licenciamento Digital SEUMA                    |      |                           |   |            |  |
| Selecione o serviço de licenciamento desejado: |      |                           |   |            |  |
| Alvará de Construção                           |      |                           |   | *          |  |
| *lptu:                                         |      | *DV (Dígito Verificador): |   |            |  |
|                                                |      |                           |   |            |  |
| Empreendimento/Proprietário                    |      |                           |   |            |  |
| Tipo de Pessoa:                                |      |                           |   |            |  |
| CNFJ@CPF                                       |      |                           |   |            |  |
| *CPF:                                          | *Nom | le:                       |   |            |  |
|                                                |      |                           |   |            |  |
| *Endereço:                                     |      |                           |   | *Nº:       |  |
| Complemento                                    |      |                           |   | 0<br>*CED: |  |
|                                                |      |                           |   |            |  |
| *UF:                                           |      | *Município:               |   | *Bairro:   |  |
| Selecione uma UF                               | *    | Selecione uma Cidade      | * |            |  |
| *Contato 1:                                    |      | Contato 2:                |   | *Email:    |  |
|                                                |      |                           |   |            |  |
|                                                |      |                           |   |            |  |
|                                                |      |                           |   |            |  |
|                                                |      |                           |   | Próximo    |  |
|                                                |      |                           |   |            |  |

\* Informações Obrigatórias

#### Simulação Cadastro

### 6. Inicie o cadastro do processo. (Imagem 9)

Selecione o serviço e informe os dados do Empreendimento/Proprietário, em nome de quem será emitido o documento, que deve ter cadastro no Fortaleza Online.

IMAGEM 9

LICENCIAMENTO DIGITAL

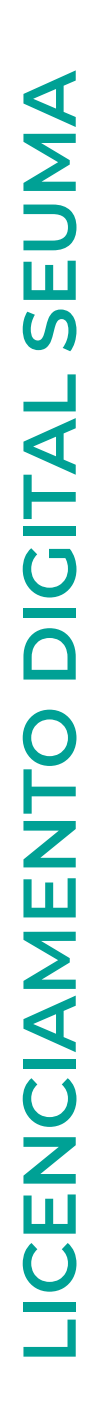

| iamento Digital SELIMA                                                                                                    |                                                                                                    |                                                   |
|----------------------------------------------------------------------------------------------------|----------------------------------------------------------------------------------------------------|---------------------------------------------------|
|                                                                                                    |                                                                                                    |                                                   |
| Cadastro                                                                                                    | Documentação                                                                                                    | Protocolo                                         |
| •                                                                                                    | •                                                                                                    |                                                   |
| cumentos a serem anexados                                                                                                    |                                                                                                    |                                                   |
| ielecione o documento:                                                                                                    |                                                                                                    |                                                   |
| Requerimento (*) Procuração Simples Comprovante de pagamento da taxa do serviço Contrato Social Matrícula do inóvel atualizada (*) Relatório de Impacto no Sistema de Trânsito – RIST aprovado pela Autarquia Municipal de Trânsito e Cidadania - AMC Autorização ou Documento de Inexigibilidade do COMAR e Responsabilidade Técnica do Projeto Acústico |                                                                                                    |                                                   |
| <sup>1</sup> ) Documentos obrigatórios.<br>Dúvidas sobre lista de documentos necessários, requerimentos, fluxo.<br>Caso precise unificar seus PDFs acesse o seguinte site (https://smallg<br>Caso precise diminuir o tamanho de seus PDFs acesse o seguinte site                                                                                          | /prazo, dentre outras informações, clique aqui: (https://urba<br>df.com/pt/juntar-pdf)<br>e (https://smallpdf.com/pt/compressor-de-pdf) | inismoemeioambiente.fortaleza.ce.gov.br/servicos) |
|                                                                                                    |                                                                                                    | Próx                                              |
|                                                                                                    |                                                                                                    |                                                   |

#### Simulação Documentação

#### 7. Insira a documentação necessária para a análise do processo. (Imagem 10)

Dúvidas sobre lista de documentos necessários, requerimentos, fluxo/prazo, dentre outras informações, acesse:

https://urbanismoemeioambiente.fortaleza.ce.gov.br/servicos

cumentos oprigatorios

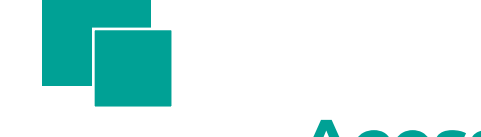

#### Acesse o serviço no Canal Urbanismo e Meio Ambiente:

|                                                                        | Documentação                                                 |                                                      |
|------------------------------------------------------------------------|--------------------------------------------------------------|------------------------------------------------------|
|                                                                        |                                                              |                                                      |
|                                                                        |                                                              |                                                      |
| ocumentos a serem anexados                                             |                                                              |                                                      |
|                                                                        |                                                              |                                                      |
|                                                                        |                                                              |                                                      |
|                                                                        |                                                              |                                                      |
| Requerimento (*)                                                       |                                                              |                                                      |
| Procuração Simples                                                     |                                                              |                                                      |
| Contrato Social                                                        |                                                              |                                                      |
| Matrícula do imóvel atualizada (*)                                     |                                                              |                                                      |
| Relatório de Impacto no Sistema de Trânsito - RIST                     |                                                              |                                                      |
| aprovado pela Autarguia Municipal de Trânsito e                        |                                                              |                                                      |
| Cidadania - AMC                                                        |                                                              |                                                      |
| Autorização ou Documento de Inexigibilidade do COMAR                   |                                                              |                                                      |
| e Responsabilidade Técnica do Projeto Acústico                         |                                                              |                                                      |
|                                                                        |                                                              |                                                      |
|                                                                        |                                                              |                                                      |
| Dúvidas sobra lista da documentos nacassários, requerimentos, fluvo/   | prazo, dentre outras informações, clique aqui; (https://urba | aniemoemeioambiente fortaleza ce dov br/servicos)    |
| Caso precise unificar seus PUEs acesse o sedurite site mittos //smailo | di com/pr/untar-pdri                                         | anishiberheidarhbiente.tortaieza.de.gov.bi/servicos) |
|                                                                        |                                                              | <b>N</b>                                             |
|                                                                        |                                                              |                                                      |
|                                                                        |                                                              |                                                      |
|                                                                        |                                                              |                                                      |
|                                                                        |                                                              |                                                      |
|                                                                        |                                                              |                                                      |
|                                                                        |                                                              |                                                      |
|                                                                        |                                                              |                                                      |
|                                                                        |                                                              |                                                      |

\*) Documentos Obrigatórios

IMAGEM 10

- Baixe o Requerimento que deve ser preenchido e anexado em "Requerimento";
- Identifique o código do seu serviço, para emitir o comprovante de pagamento da taxa do serviço (Documento de Arrecadação Municipal – DAM) de forma online:

**1º Passo**: Identifique o código (Simulação serviço Alvará de Construção): N006 - Taxa de Concessão de Licença para Execução de Obras

**2° Passo**: Ciente do código, emita seu DAM no *link*: <u>https://grpfor.sefin.fortaleza.ce.gov.br/grpfor/pages</u> <u>Public/taxas/emissaoTaxas/emissaoTaxas.seam</u>

| - |  |  |
|---|--|--|

| Cadastro                                                                                                    | Documentação                                                                                                    | Protocolo                                        |
|----------------------------------------------------------------------------------------------------|----------------------------------------------------------------------------------------------------|--------------------------------------------------|
| •                                                                                                    | •                                                                                                    |                                                  |
| cumentos a serem anexados                                                                                                    |                                                                                                    |                                                  |
| elecione o documento:                                                                                                    |                                                                                                    |                                                  |
| Requerimento (*)<br>rocuração Simples<br>Comprovante de pagamento da taxa do serviço<br>Sontrato Social<br>Aatrícula do imóvel atualizada (*)<br>telatório de impacto no Sistema de Trânsito – RIST<br>provado pela Autarquia Municipal de Trânsito e<br>Xidadania - AMC<br>Autorização ou Documento de Inexigibilidade do COMAR<br>Responsabilidade Técnica do Proteito Actistico |                                                                                                    |                                                  |
| ) Documentos obrigatórios.<br>Dúvidas sobre lista de documentos necessários, requerimer<br>Caso precise unificar seus PDFs acesse o seguinte site (http<br>Caso precise diminuir o tamanho de seus PDFs acesse o seguinte site.                                                                                                    | os, fluxo/prazo, dentre outras informações, clique aqui: (https://urbai<br>s://smallpdf.com/pt/juntar-pdf)<br>uinte site (https://smallpdf.com/pt/compressor-de-pdf) | nismoemeioambiente,fortaleza.ce.gov.br/servicos) |
|                                                                                                    |                                                                                                    | Próximo                                          |

Caso deseje inserir outra documentação, Selecione "**Outros documentos em PDF**" ou distinto formato

#### "Outros documentos em demais formatos (JPEG, PNG, DWG e ZIP)".

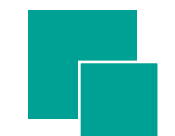

#### Fortaleza

| Licenciamento Digit                                                                | al SEUMA                                                                                                    |                                                                                                    |                                                                                                    |
|------------------------------------------------------------------------------------|----------------------------------------------------------------------------------------------------|----------------------------------------------------------------------------------------------------|----------------------------------------------------------------------------------------------------|
|                                                                                    | Cadastro                                                                                                    | Documentação                                                                                                    | Protocolo                                                                                                    |
| Atenção<br>Declaro que esto<br>documentação a<br>documentação r<br>ambiente/portar | ou ciente de que a solicitação do referido<br>presentada estiver incompleta, conforme<br>recessária está disponível no Canal Urba<br>ria/portaria_seuma.pdf | serviço será INDEFERIDA e ARQUIVADA, caso o serviço solicitado por este protoc<br>Portaria da SEUMA, que dispõe sobre a documentação necessária, não cabendo a<br>inismo e Meio Ambiente, podendo ser acessada pelo link: https://urbanismoeme | colo esteja disponivel na plataforma Fortaleza Online ou se a<br>n devolução das custas do referido serviço. A portaria com a<br>eioambiente.fortaleza.ce.gov.br/images/urbanismo-e-meio- |
| Eu li e concord                                                                    | to.                                                                                                    |                                                                                                    | Gerar Protocolo                                                                                                    |

IMAGEM 11

#### Simulação Protocolo

 Para finalizar e gerar o Protocolo é necessário ler e concordar com a declaração. (Imagem 11)

12

#### 9. Clique em "sim" para abrir outro processo ou "não" para finalizar. (Imagem 12)

#### Você receberá um e-mail com o número do protocolo.

#### Aviso

Processo protocolado com sucesso!

#### Protocolo nº: S202000016

Para sua comodidade encaminhamos o número do protocolo gerado ao e-mail cadastrado. A partir deste número, você poderá acompanhar o andamento do processo, visualizar e responder as notificações, agendar atendimento, tudo de forma virtual, através do Pesquise, disponível no Licenciamento Digital SEUMA.

Você gostaria de Protocolar outro Processo?

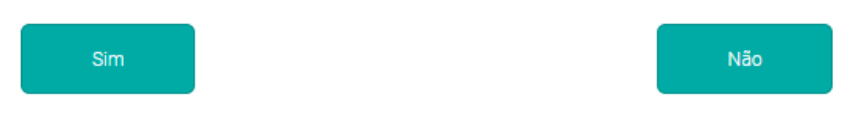

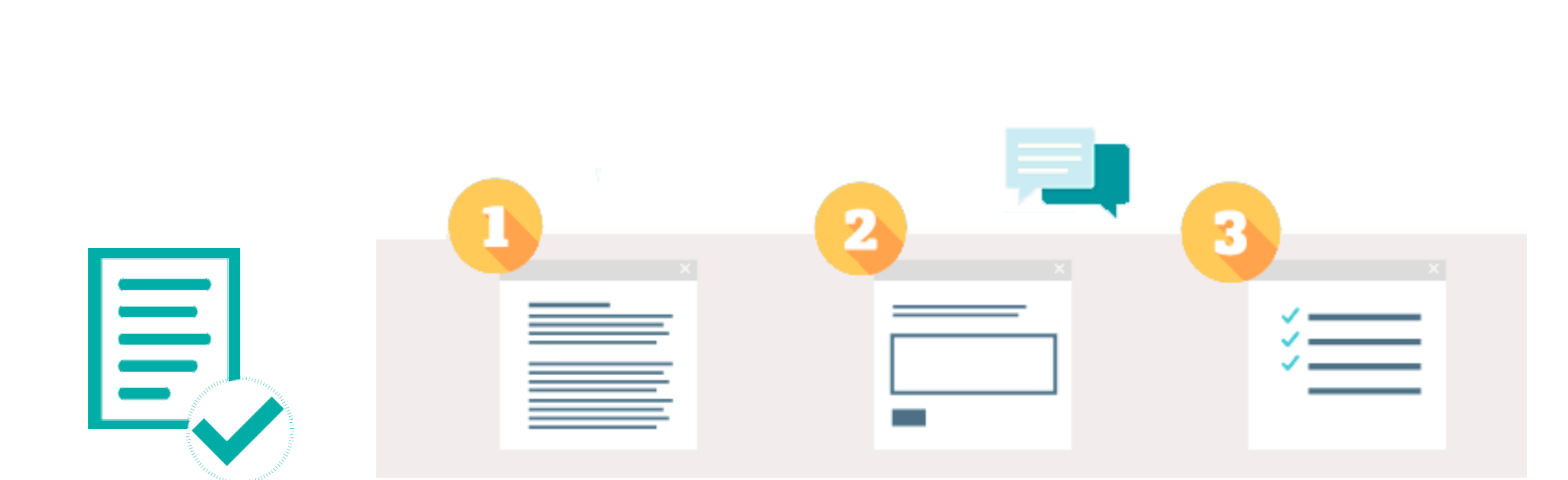

**Processo** direcionado para o **setor responsável**. **Verifica-se** o protocolo e **analisa** a documentação anexada.

Prossegue com o **fluxo** do serviço. **Notifica-se caso pendência**. **Conclui** o processo!

## © Pesquise seu Processo

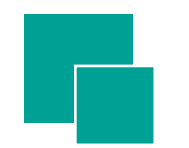

- 1. Acesse o Licenciamento Digital SEUMA. (Página 5)
- 2. Na parte superior da página clique em "Pesquise seu Processo". (Página 8)
- 3. Faça seu Login. (Página 13)
- 4. Visualize todos os processos cadastrados em Resultados da Pesquisa". (Imagem 14)

| Pesquise seu Pr                                                                                                    | ocesso                                                                                                    |                                                                                                    |                                                                                                    |                                                                             |                                                                                                    |                                                              |
|----------------------------------------------------------------------------------------------------|----------------------------------------------------------------------------------------------------|----------------------------------------------------------------------------------------------------|----------------------------------------------------------------------------------------------------|-----------------------------------------------------------------------------|----------------------------------------------------------------------------------------------------|--------------------------------------------------------------|
|                                                                                                    |                                                                                                    |                                                                                                    |                                                                                                    |                                                                             |                                                                                                    |                                                              |
| Nº Processo                                                                                                    |                                                                                                    | Data Inicial                                                                                                    |                                                                                                    | 1                                                                           | Data Final                                                                                                    |                                                              |
|                                                                                                    |                                                                                                    |                                                                                                    |                                                                                                    |                                                                             |                                                                                                    |                                                              |
| Empreendimento/Pr                                                                                                    | oprietário (CPF/CNPJ ou Norr                                                                                                    | ne/Razão Social)                                                                                                    |                                                                                                    |                                                                             |                                                                                                    |                                                              |
|                                                                                                    |                                                                                                    |                                                                                                    |                                                                                                    |                                                                             |                                                                                                    |                                                              |
| Selecione o servico o                                                                                                    | le licenciamento desejado:                                                                                                    |                                                                                                    |                                                                                                    |                                                                             |                                                                                                    |                                                              |
|                                                                                                    | ac nocholumento desejudo.                                                                                                    |                                                                                                    |                                                                                                    |                                                                             |                                                                                                    |                                                              |
|                                                                                                    |                                                                                                    |                                                                                                    |                                                                                                    |                                                                             |                                                                                                    |                                                              |
|                                                                                                    |                                                                                                    |                                                                                                    |                                                                                                    |                                                                             |                                                                                                    |                                                              |
|                                                                                                    |                                                                                                    |                                                                                                    |                                                                                                    |                                                                             | Limbar Pet                                                                                                    | SULUS/II                                                     |
| Resultado da Pesqu                                                                                                    | isa                                                                                                    |                                                                                                    |                                                                                                    |                                                                             | Limpar Pet                                                                                                    | quisa                                                        |
| Resultado da Pesqu<br>Em Tramitação                                                                                                    | isa<br>Notificados Finalizados                                                                                                    |                                                                                                    |                                                                                                    |                                                                             | Limper Pe                                                                                                    | quisar                                                       |
| Resultado da Pesqu<br>Em Tramitação                                                                                                    | isa<br>Notificados Finalizados                                                                                                    |                                                                                                    | Þ> Þ1 20 ¥                                                                                                    | Total: 7 (1 Até 7)                                                          | Limper Pe                                                                                                    | stinizar                                                     |
| Resultado da Pesqu<br>Em Tramitação<br>Nº Processo                                                                                        | isa<br>Notificados Finalizados<br>Tipo de Processo                                                                                                    | Empreedimento / Proprietário                                                                                                    | ₽2 ₽1 20 ▼<br>Data                                                                                                    | Total 7 (1 Até 7)<br>Processo aberto há                                     | Seu processo está                                                                                                    | Opçč                                                         |
| Resultado da Pesqu<br>Em Tramitação<br>Nº Processo<br>S202000025                                                                          | ISA<br>Notificados Finalizados<br>Tipo de Processo<br>ALVARÁ DE AMPLIAÇÃO /<br>REFORMA                                                                                                    | Empreedimento / Proprietário<br>ALICE PINHEIRO CORRÊA                                                                                                    | ▶ ► 20 ▼<br>Data<br>04/05/2020 11:18                                                                                                    | Total 7 (1 Ack 7)<br>Processo aberto há<br>1d                               | Seu processo está<br>EM ANÁLISE                                                                                                    | Opçê<br>Visualizar                                           |
| Resultado da Pesqu<br>Em Tramitação<br>Nº Processo<br>S202000025<br>S202000024                                                            | Isa<br>Notificados Finalizados<br>Tipo de Processo<br>ALVARÁ DE AMPLIAÇÃO /<br>REFORMA<br>ALVARÁ DE RETROFIT                                                                                                    | Empreedimento / Proprietário<br>ALICE PINHEIRO CORRÊA<br>ALICE PINHEIRO CORRÊA                                                                            |                                                                                                    | Total: 7 (1 Até 7)<br>Processo aberto há<br>1d<br>1d                        | Seu processo está<br>EM ANÁLISE<br>PROTOCOLADO                                                                                                    | Opçî<br>Visualizar<br>Visualizar                             |
| Resultado da Pesqu<br>Em Tramitação<br>Nº Processo<br>S202000025<br>S202000024<br>S202000023                                              | ISB<br>Notificados Finalizados<br>Tipo de Processo<br>ALVARÁ DE AMPLIAÇÃO /<br>REFORMA<br>ALVARÁ DE RETROFIT<br>REGULARIZAÇÃO<br>FUNDIÁRIA URBANA DE<br>INTERSSE ESPECÍFICO –<br>REURE:E                                                                             | Empreedimento / Proprietário<br>ALICE PINHEIRO CORRÊA<br>ALICE PINHEIRO CORRÊA<br>ALICE PINHEIRO CORRÊA                                                   | Image: 20 minipage           Data           04/05/2020 11.09           04/05/2020 11.07                                                                          | Totat 7 (1 Acé 7)<br>Processo aberto há<br>1d<br>1d<br>1d                   | Seu processo está           EM ANÁLISE           PROTOCOLADO           PROTOCOLADO                                                                                         | Opçü<br>Visualizar<br>Visualizar                             |
| Resultado da Pesqu<br>Em Tramitação<br>Nº Processo<br>S202000025<br>S202000024<br>S202000023<br>S202000023                                | isa<br>Notificados Finalizados<br>Tipo de Processo<br>ALVARÁ DE AMPLIAÇÃO /<br>REFORMA<br>ALVARÁ DE RETROFIT<br>REGULARIZAÇÃO<br>FUNDIÁRIA URBANA DE<br>INTERESSE SEPCÍFICO –<br>REURB-E<br>REGULARIZAÇÃO DE OBRA<br>CONSTRUÍDA                                      | Empreedimento / Proprietário<br>ALICE PINHEIRO CORRÊA<br>ALICE PINHEIRO CORRÊA<br>ALICE PINHEIRO CORRÊA<br>ALICE PINHEIRO CORRÊA                          | ••         20 ▼           Data         04/05/2020 11:09           04/05/2020 11:09         04/05/2020 11:07           04/05/2020 11:05         04/05/2020 11:05  | Total: 7 (1 Avé 7)<br>Processo aberto há<br>1d<br>1d<br>1d<br>1d            | Seu processo está           EM ANÁLISE           PROTOCOLADO           PROTOCOLADO           PROTOCOLADO                                                                   | Opçč<br>Visualizar<br>Visualizar<br>Visualizar<br>Visualizar |
| Nº Processo           S202000025           S202000023           S202000023           S202000023           S202000023           S202000023 | ISA<br>Notificados Finalizados<br>Tipo de Processo<br>ALVARÁ DE AMPLIAÇÃO /<br>REFORMA<br>ALVARÁ DE RETROFIT<br>PEQULARIZAÇÃO<br>FUNDIÁRIA URBANA DE<br>INTERESSE ESPECÍFICO -<br>RECULARIZAÇÃO DE OBRA<br>CONSTRUÍDA<br>OUTORAÃ ONEROSA DE JASO<br>ALTERAÇÃO DE USO | Empreedimento / Proprietário<br>ALICE PINHEIRO CORRÊA<br>ALICE PINHEIRO CORRÊA<br>ALICE PINHEIRO CORRÊA<br>ALICE PINHEIRO CORRÊA<br>ALICE PINHEIRO CORRÊA | ••         20 ••           Data         04/05/2020 11.18           04/05/2020 11.09         04/05/2020 11.07           04/05/2020 11.05         04/05/2020 11.05 | Total 7 (1 Até 7)<br>Processo aberto há<br>1d<br>1d<br>1d<br>1d<br>1d<br>1d | Seu processo está           EM ANÁLISE           PROTOCOLADO           PROTOCOLADO           PROTOCOLADO           PROTOCOLADO           PROTOCOLADO           PROTOCOLADO | Opçi<br>Visualizar<br>Visualizar<br>Visualizar<br>Visualizar |

IMAGEM 14

PROTOCOLADO

O resultado da pesquisa pode ser: Em Tramitação, Notificados e Finalizados.

#### **Em Tramitação** Notificados | Finalizados

|                   | lesultado da Pesquisa                                                     |                              |                  |                    |                   |            |  |
|-------------------|---------------------------------------------------------------------------|------------------------------|------------------|--------------------|-------------------|------------|--|
| Em Tramitação 🛛 👔 | Notificados Finalizados                                                   |                              |                  |                    |                   |            |  |
|                   |                                                                           |                              |                  |                    |                   |            |  |
|                   |                                                                           | 14 <4 1 1                    | ▶> ▶1 20 ▼       | Total: 7 (1 Até 7) |                   |            |  |
| N° Processo       | Tipo de Processo                                                          | Empreedimento / Proprietário | Data             | Processo aberto há | Seu processo está | Opções     |  |
| \$202000025       | ALVARÁ DE AMPLIAÇÃO /<br>REFORMA                                          | ALICE PINHEIRO CORRÊA        | 04/05/2020 11:18 | 1d                 | EM ANÁLISE        | Visualizar |  |
| S202000024        | ALVARÁ DE RETROFIT                                                        | ALICE PINHEIRO CORRÊA        | 04/05/2020 11:09 | 1d                 | PROTOCOLADO       | Visualizar |  |
| S202000023        | REGULARIZAÇÃO<br>FUNDIÁRIA URBANA DE<br>INTERESSE ESPECÍFICO -<br>REURB-E | ALICE PINHEIRO CORRÊA        | 04/05/2020 11:07 | 1d                 | PROTOCOLADO       | Visualizar |  |
| \$202000022       | REGULARIZAÇÃO DE OBRA<br>CONSTRUÍDA                                       | ALICE PINHEIRO CORRÊA        | 04/05/2020 11:05 | 1d                 | PROTOCOLADO       | Visualizar |  |
| \$202000021       | OUTORGA ONEROSA DE<br>ALTERAÇÃO DE USO                                    | ALICE PINHEIRO CORRÊA        | 04/05/2020 11:04 | 1d                 | NOTIFICADO        | Visualizar |  |
| S202000018        | ASSISTÊNCIA TÉCNICA<br>SOCIAL                                             | ALICE PINHEIRO CORRÊA        | 04/05/2020 10:50 | 1d                 | PROTOCOLADO       | Visualizar |  |
| S202000017        | PLACAS DE LOGRADOURO                                                      | ALICE PINHEIRO CORRÊA        | 04/05/2020 10:49 | 1d                 | ÓRGÃO EXTERNO     | Visualizar |  |
|                   |                                                                           |                              | >> > 20 <b>v</b> | Total: 7 (1 Até 7) |                   |            |  |

IMAGEM 15

5. Em Tramitação: Caixa dos processos em tramitação. Seu processo pode ter 4 status: "Protocolado", "Em Análise", "Notificado" e "Órgão Externo". (Imagem 15)

Cada trâmite do processo é enviado por e-mail !

Para visualizar Fluxo e Prazos, dentre outras informações, Acesse: <u>https://urbanismoemeioambiente.fortaleza.ce.gov.br/servicos</u>

#### Selecione "Visualizar" para ver seu processo

| Resultado da Peso |                                                          |                             |                                                                                              |                  |                    |                   |            |
|-------------------|----------------------------------------------------------|-----------------------------|----------------------------------------------------------------------------------------------|------------------|--------------------|-------------------|------------|
| Em Tramitação     | Notificados                                              | Finalizados                 |                                                                                              |                  |                    |                   |            |
|                   |                                                          |                             |                                                                                              |                  |                    |                   |            |
|                   |                                                          |                             | II (II )                                                                                     | × ► 20 ¥         | Total: 7 (1 Até 7) |                   |            |
| Nº Processo       | Tipo de Pi                                               | rocesso                     | Empreedimento / Proprietário                                                                 | Data             | Processo aberto há | Seu processo está | Opções     |
| S202000025        | ALVARÁ DE AM<br>REFORMA                                  | PLIAÇÃO /                   | ALICE PINHEIRO CORRÊA                                                                        | 04/05/2020 11:18 | 1d                 | EM ANÁLISE        | Visualizar |
| S2020000024       | ALVARÁ DE RET                                            | TROFIT                      | ALICE PINHEIRO CORRÊA                                                                        | 04/05/2020 11:09 | 1d                 | PROTOCOLADO       | Visualizar |
| S202000023        | REGULARIZAÇÂ<br>FUNDIÁRIA UR<br>INTERESSE ESP<br>REURB-E | ÃO<br>BANA DE<br>PECÍFICO - | ALICE PINHEIRO CORRÊA                                                                        | 04/05/2020 11:07 | 1d                 | PROTOCOLADO       | Visualizar |
| \$2020000022      | REGULARIZAÇÂ<br>CONSTRUÍDA                               | ÃO DE OBRA                  | ALICE PINHEIRO CORRÊA                                                                        | 04/05/2020 11:05 | 1d                 | PROTOCOLADO       | Visualizar |
| S2020000021       | OUTORGA ONE<br>ALTERAÇÃO DE                              | ROSA DE<br>USO              | ALICE PINHEIRO CORRÊA                                                                        | 04/05/2020 11:04 | 1d                 | NOTIFICADO        | Visualizar |
| S2020000018       | ASSISTÊNCIA T<br>SOCIAL                                  | ÉCNICA                      | ALICE PINHEIRO CORRÊA                                                                        | 04/05/2020 10:50 | 1d                 | PROTOCOLADO       | Visualizar |
| S202000017        | PLACAS DE LO                                             | GRADOURO                    | ALICE PINHEIRO CORRÊA                                                                        | 04/05/2020 10:49 | 1d                 | ÓRGÃO EXTERNO     | Visualizar |
|                   |                                                          |                             | Ie <e 1<="" td=""><td>» ⊨1 20 <b>v</b></td><td>Total: 7 (1 Até 7)</td><td></td><td></td></e> | » ⊨1 20 <b>v</b> | Total: 7 (1 Até 7) |                   |            |
|                   |                                                          |                             |                                                                                              |                  |                    |                   |            |
|                   |                                                          |                             |                                                                                              |                  |                    |                   |            |

IMAGEM 15

**Protocolado**: Processo encontra-se na caixa do responsável pelo setor para ser distribuído para o analista.

Em Análise: Processo em verificação pelo analista.

**Notificado**: Necessário anexar documentação para prosseguimento da análise.

**Órgão Externo**: Processo em Órgão Externo tramita através do Sistema de Protocolo Único – SPU, plataforma da Prefeitura Municipal de Fortaleza, até que retorne para SEUMA.

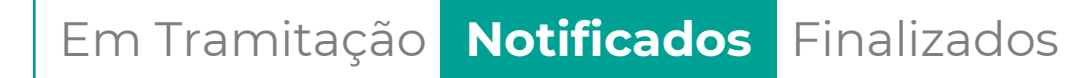

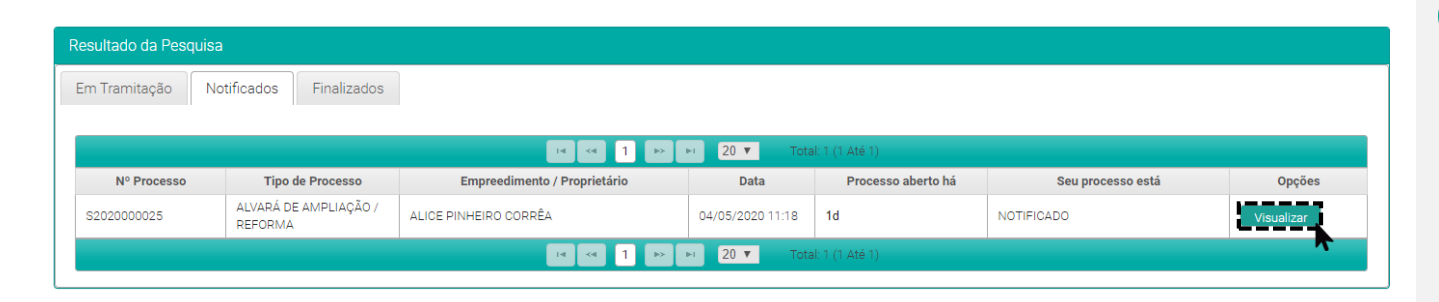

IMAGEM 16

6. Notificados: Nessa aba aparecerá os processos que estiverem notificados. Para ver a notificação clique em "Visualizar". (Imagem 16)

Atenção! A documentação solicitada deverá ser **anexada em até 30 dias úteis**, sob pena de indeferimento e arquivamento.

#### Em Tramitação **Notificados** Finalizados

| nciamento Di                            | gital SEUMA                                     |                                            |                  |      |            |
|-----------------------------------------|-------------------------------------------------|--------------------------------------------|------------------|------|------------|
| ormações                                | do seu Processo                                 |                                            |                  |      |            |
|                                         |                                                 |                                            |                  |      |            |
| ados do Proce                           | esso Documentos                                 |                                            |                  |      |            |
| ista de do                              | cumentos:                                       |                                            |                  |      |            |
| N° DOC                                  | Tipo de                                         | Documento                                  | Data             | Info | Ação       |
| 000000158                               | Notificação                                     |                                            | 06/05/2020 13:47 | L)   | Visualizar |
| 000000157                               | Anotação de Responsabilidade Técnica – ART ou P | Registro de Responsabilidade Técnica - RRT | 06/05/2020 13:41 | L)   | Visualizar |
| 000000156                               | Projeto Arquitetônico em PDF                    |                                            | 06/05/2020 13:41 | L)   | Visualizar |
| 000000155                               | Matrícula do imóvel atualizada                  |                                            | 06/05/2020 13:40 | Ū,   | Visualizar |
| 000000154                               | Requerimento                                    |                                            | 06/05/2020 13:40 | Ū,   | Visualizar |
| Notificação de                          | e Pendências no seu Processo:                   |                                            |                  |      |            |
| Anexar Projeto A                        | Arquitetônico contendo as cotas da calçada.     |                                            |                  |      |            |
|                                         |                                                 | Orientações:                               |                  |      |            |
| Selecione o o                           | documento:                                      | Apresentar Projeto Arquitetônico er        | m formato PDF.   |      |            |
| Outros doc                              | umentos em demais formatos (JPEG,               | Extensões permitidas:                      |                  |      |            |
| Outros doc                              | umentos em PDF                                  | .pdf                                       |                  |      |            |
| Projeto Arq                             | uitetônico em PDF (*)                           | Tamanho máximo permitido:                  |                  |      |            |
| (*) Documen                             | tos obrigatorios.                               | 10.0 Megabytes.                            |                  |      |            |
| • • • • • • • • • • • • • • • • • • • • |                                                 |                                            |                  |      |            |
| Selecione um :                          | arquivo:                                        | s://smailpal.com/pt/juntar-pai)            |                  |      |            |
| Escolha o Arr                           | nuivo de Envio 🛨                                |                                            |                  |      |            |
| L                                       |                                                 |                                            |                  |      |            |
|                                         |                                                 |                                            |                  |      |            |
|                                         |                                                 |                                            |                  |      | Enviar     |
|                                         |                                                 |                                            |                  |      |            |

1° Passo: Selecione "Documentos"

**2° Passo:** Visualize a notificação, clicando em "Visualizar"

#### Para responder à notificação

"Selecione o documento" solicitado e "Escolha o Arquivo de Envio". (Imagem 17)

Caso deseje inserir outra documentação, selecione "Outros documentos em PDF", ou distinto formato, "Outros documentos em demais formatos (JPEG, PNG, DWG e ZIP)".

| s do Processo Docu       | imentos                                                |                |                          |                  |         |
|--------------------------|--------------------------------------------------------|----------------|--------------------------|------------------|---------|
|                          |                                                        |                |                          |                  |         |
| ~                        |                                                        |                |                          | Agent            | damento |
| Processo:                |                                                        |                | Data de Abertura:        |                  |         |
| 20000025                 |                                                        |                | 04/05/2020 11:18         |                  |         |
| de Processo:             |                                                        |                |                          |                  |         |
| ará de Ampliação / Refor | ma                                                     |                |                          |                  |         |
| processo está:           |                                                        |                | Responsável(SEUMA):      |                  |         |
| TIFICADO                 |                                                        |                | CLÁUDIO FELIPE VALENÇA B | ENEVIDES         |         |
| mpreendimento/F          | Proprietário                                           |                |                          |                  |         |
| •                        | •                                                      |                |                          |                  |         |
| PF/CNRJ:                 | Nome                                                   | /Razão Social: |                          |                  |         |
|                          |                                                        |                |                          |                  |         |
| ndereço:                 |                                                        |                |                          | Nº:              |         |
|                          |                                                        |                |                          |                  |         |
| omplemento:              |                                                        |                |                          | Bairro:          |         |
|                          |                                                        |                |                          |                  |         |
| EP:                      |                                                        | Contato 1:     |                          | Contato 2:       |         |
|                          |                                                        |                |                          |                  |         |
| mail:                    |                                                        |                |                          |                  |         |
|                          |                                                        |                |                          |                  |         |
|                          |                                                        |                |                          |                  |         |
| ramitação                |                                                        |                |                          |                  |         |
|                          |                                                        |                | 20 Total: 3 /1 /14 3)    |                  |         |
| Sequência                | Setor                                                  | Status         | Permanência              | Data/Hora        | Info    |
| 3                        | CÉLULA DE LICENCIAMENTO<br>DA CONSTRUÇÃO - Articulador | NOTIFICADO     | 29min 59s                | 05/05/2020 17:39 | Q       |
| 2                        | CÉLULA DE LICENCIAMENTO<br>DA CONSTRUÇÃO - Articulador | EM ANÁLISE     | 3min 33s                 | 04/05/2020 18:35 | Ĺ)      |
|                          | CÉLULA DE LICENCIAMENTO                                | PROTOCOLADO    | 14                       | 04/05/2020 11:18 | Ē       |

7. Agendamento: Caso tenha dúvidas da notificação poderá agendar com o analista do processo. Retorne para "Dados do Processo" e clique no botão "Agendamento". Preencha os dados e em breve receberá um e-mail com o *link* para a reunião. (*Imagem 18*)

O calendário – informado pelo setor – permite o atendimento de segunda-feira a sexta-feira, horário entre 8h30min às 11h30min.

IMAGEM 18

LICENCIAMENTO DIGITAL

#### Em Tramitação | Notificados Finalizados

| Licenciamento Digital SEUMA                                 |              |                  |
|-------------------------------------------------------------|--------------|------------------|
| Pesquise seu Processo                                       |              |                  |
|                                                             |              |                  |
| Nº Processo                                                 | Data Inicial | Data Final       |
|                                                             |              |                  |
| Empreendimento/Proprietário (CPF/CNPJ ou Nome/Razão Social) |              |                  |
|                                                             |              |                  |
| Selecione o serviço de licenciamento desejado:              |              |                  |
|                                                             |              | *                |
|                                                             |              |                  |
|                                                             |              | Limpar Pesquisar |
|                                                             |              |                  |

| icados Finalizados                     |                                                                                 |                                                                                                    |                                                                                                    |                                                                                                    |
|----------------------------------------|---------------------------------------------------------------------------------|----------------------------------------------------------------------------------------------------|----------------------------------------------------------------------------------------------------|----------------------------------------------------------------------------------------------------|
|                                        |                                                                                 | Total·1 (1 Até 1)                                                                                                    |                                                                                                    |                                                                                                    |
| Tipo de Processo                       | Empreedimento/Proprietário                                                      | Data                                                                                                    | Seu processo está                                                                                                    | Opções                                                                                                    |
| CONSULTORIA / AUDITORIA<br>EM NEGÓCIOS | EMILY SCHMITZ CATTANI                                                           | 23/04/2020 07:19                                                                                                    | CONCLUÍDO                                                                                                    | Visualizar Baixar                                                                                                    |
|                                        | ie ce 1 pp pt 10 v                                                              | Total: 1 (1 Até 1)                                                                                                    |                                                                                                    | •                                                                                                    |
|                                        | Cados Finalizados<br>Tipo de Processo<br>CONSULTORIA / AUDITORIA<br>EM NEGÓCIOS | Cados Finalizados<br>Tipo de Processo Empreedimento/Proprietário<br>CONSULTORIA / AUDITORIA<br>EM NEGÓCIOS EMILY SCHMITZ CATTANI<br>EM NEGÓCIOS | Cados Finalizados       ref     ref     10 ▼     Total: 1 (1 Até 1)       Tipo de Processo     Empreedimento/Proprietário     Data       CONSULTORIA / AUDITORIA<br>EM NEGÓCIOS     EMILY SCHMITZ CATTANI     23/04/2020 07:19 | Cados       Finalizados         Teresto       Total: 1 (1 Até 1)         Tipo de Processo       Empreedimento/Proprietário       Data       Seu processo está         CONSULTORIA / AUDITORIA<br>EM NEGÓCIOS       EMILY SCHMITZ CATTANI       23/04/2020 07:19       CONCLUÍDO |

IMAGEM 19

8. Finalizados: Caixa dos processos concluídos. Poderá baixar o documento final. As licenças contarão com QR Code em substituição das assinaturas. (Imagem 19)

#### Lembre-se!

Poderá visualizar seu processo e baixar o documento final mesmo quando o processo for finalizado e arquivado.

LICENCIAMENTO DIGITAL

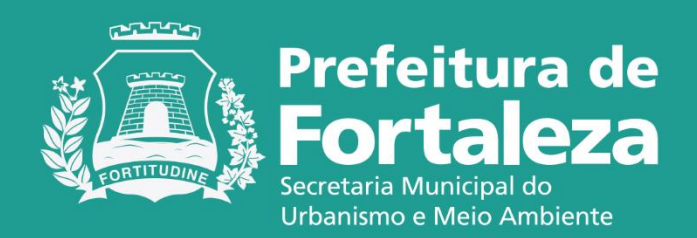